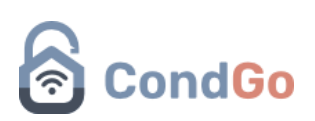

## - Arquivos

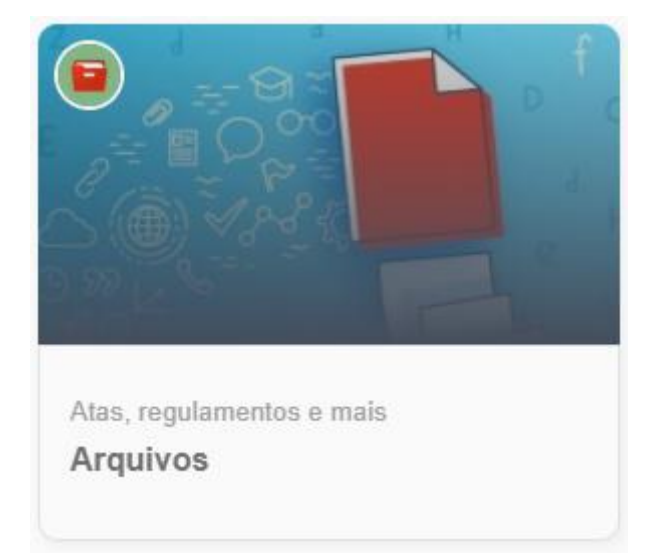

1º - Acesse a opção "Arquivos" na tela inicial do condomínio.

A tela de arquivos exibira todos os arquivos disponíveis para download:

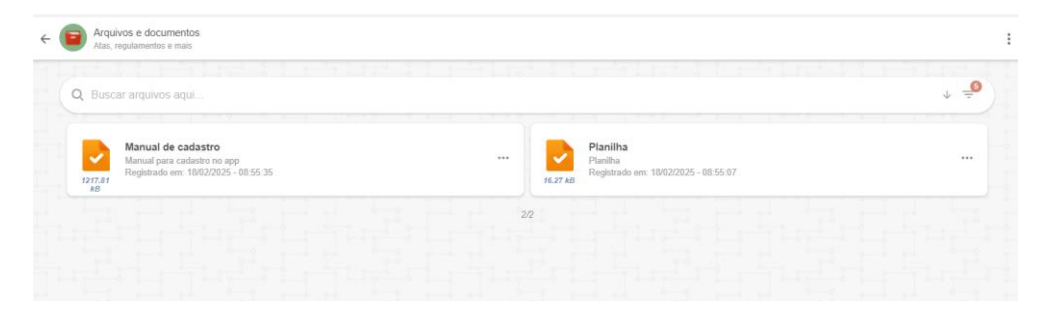

Você pode buscar ou filtrar arquivos por permissão utilizando a barra de busca e suas opções.

2º - Para disponibilizar um novo arquivo selecione "Novo arquivo" no campo inferior direito.

| <b>Q</b> Busca | ar arquivos aqui                                             |                                                |  |              |                                                              |  |  | ↓ <u>-</u> |
|----------------|--------------------------------------------------------------|------------------------------------------------|--|--------------|--------------------------------------------------------------|--|--|------------|
| 1217.81<br>kB  | Manual de cadas<br>Manual para cadast<br>Registrado em: 18/0 | <b>stro</b><br>ro no app<br>12/2025 - 08:55:35 |  | <br>16.27 kB | Planilha<br>Planilha<br>Registrado em: 18/02/2025 - 08:55:07 |  |  |            |
|                |                                                              |                                                |  | 2/2          |                                                              |  |  |            |
|                |                                                              |                                                |  |              |                                                              |  |  |            |
|                |                                                              |                                                |  |              |                                                              |  |  |            |
|                |                                                              |                                                |  |              |                                                              |  |  |            |
|                |                                                              |                                                |  |              |                                                              |  |  |            |
|                |                                                              |                                                |  |              |                                                              |  |  |            |
|                |                                                              |                                                |  |              |                                                              |  |  |            |
|                |                                                              |                                                |  |              |                                                              |  |  |            |
|                |                                                              |                                                |  |              |                                                              |  |  |            |
|                |                                                              |                                                |  |              |                                                              |  |  |            |
|                |                                                              |                                                |  |              |                                                              |  |  |            |
|                |                                                              |                                                |  |              |                                                              |  |  |            |
|                |                                                              |                                                |  |              |                                                              |  |  |            |
|                |                                                              |                                                |  |              |                                                              |  |  |            |
|                |                                                              |                                                |  |              |                                                              |  |  |            |
|                |                                                              |                                                |  |              |                                                              |  |  |            |
|                |                                                              |                                                |  |              |                                                              |  |  |            |
|                |                                                              |                                                |  |              |                                                              |  |  |            |
|                |                                                              |                                                |  |              |                                                              |  |  |            |

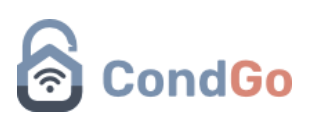

| Cadastro / Edição<br>Documentos e arquivos                                                                                                    |                                       |
|----------------------------------------------------------------------------------------------------|---------------------------------------|
|                                                                                                    |                                       |
| Toque para selecionar                                                                                                    |                                       |
| 0 kB                                                                                                    |                                       |
|                                                                                                    |                                       |
| Cadastro obrigatório                                                                                                    | · · · · · · · · · · · · · · · · · · · |
|                                                                                                    |                                       |
| 2 Nome do arquivo aqui                                                                                                    |                                       |
|                                                                                                    |                                       |
| Detalhes e informações extras:                                                                                                    |                                       |
| Detaile soble o alquivo aqui                                                                                                    |                                       |
|                                                                                                    |                                       |
| CADASTRAR                                                                                                    |                                       |
| CADASTRAR<br>Cadastro / Edição                                                                                                    |                                       |
| CADASTRAR<br>Cadastro / Edição<br>Documentos e arquivos                                                                                                    | 10                                    |
| CADASTRAR<br>Cadastro / Edição<br>Documentos e arquivos<br>Cadastro opcional                                                                                                    |                                       |
| Cadastro / Edição<br>Documentos e arquivos Cadastro opcional                                                                                                    |                                       |
| Cadastro / Edição<br>Documentos e arquivos  Cadastro opcional  Arquivo disponível para: Responsáveis por unidade: Proprietários: Moradores: Colaboradores: Sínd                                                                                                    | A<br>lico/Gerência                    |
| Cadastro / Edição<br>Documentos e arquivos Cadastro opcional Cadastro opcional Arquivo disponível para: Responsáveis por unidade; Proprietários; Moradores; Colaboradores; Sínd                                                                                                    | lico/Gerência                         |
| Cadastro / Edição<br>Documentos e arquivos<br>Cadastro opcional<br>Cadastro opcional<br>Arquivo disponível para:<br>Responsáveis por unidade; Proprietários; Moradores; Colaboradores; Sínd                                                                                                    | lico/Gerência                         |
| Cadastro / Edição<br>Documentos e arquivos  Cadastro opcional  Cadastro opcional  Arquivo disponível para: Responsáveis por unidade; Proprietários; Moradores; Colaboradores; Sínd  Fittro unidades destino (vazio para enviar a todas) Unidades para as quais o arquivo será enviado                                                                                                    | lico/Gerência                         |
| Cadastro / Edição<br>Documentos e arquivos Cadastro opcional Cadastro opcional Arquivo disponível para: Responsáveis por unidade; Proprietários; Moradores; Colaboradores; Sínd Fittro unidades destino (vazio para enviar a todas) Unidades para as quais o arquivo será enviado                                                                                                    | lico/Gerência                         |
| Cadastro / Edição<br>Documentos e arquivos<br>Cadastro opcional<br>Cadastro opcional<br>Arquivo disponível para:<br>Responsáveis por unidade; Proprietários; Moradores; Colaboradores; Sínd<br>Sinto unidades destino (vazio para enviar a todas)<br>Unidades para as quais o arquivo será enviado                                                                                                    | lico/Gerência                         |
| Cadastro / Edição<br>Documentos e arquivos<br>Cadastro opcional<br>Cadastro opcional<br>Arquivo disponível para:<br>Responsáveis por unidade; Proprietários; Moradores; Colaboradores; Sínd<br>Sitto unidades destino (vazio para enviar a todas)<br>Unidades para as quais o arquivo será enviado                                                                                                    | lico/Gerência                         |
| Cadastro / Edição<br>Documentos e arquivos Cadastro opcional Cadastro opcional Arquivo disponível para: Responsáveis por unidade; Proprietários; Moradores; Colaboradores; Sínd () Filtro unidades destino (vazio para enviar a todas) Unidades para as quais o arquivo será enviado                                                                                                    | lico/Gerência                         |
| Cadastro / Edição<br>Documentos e arquivos  Cadastro opcional  Cadastro opcional  Arquivo disponível para: Responsáveis por unidade; Proprietários; Moradores; Colaboradores; Sínd  To Fitro unidades destino (vazio para enviar a todas) Unidades para as quais o arquivo será enviado                                                                                                    | lico/Gerência                         |
| Cadastro / Edição<br>Documentos e arquivos         Cadastro opcional         Image: Cadastro opcional         Image: Cadastro opcional <t< td=""><td>lico/Gerência</td></t<> | lico/Gerência                         |

## 3º - Siga as instruções a baixo para cadastro de arquivo.

- 1 Selecione o arquivo para cadastro.
- 2 Cadastre o nome que será exibido para o arquivo.
- 3 Adicione detalhes e informações extras sobre o arquivo.

4 – Selecione que tipo de usuário pode ter acesso ao arquivo (Síndicos, colaboradores, moradores...)

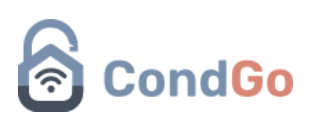

5 – Para disponibilizar o arquivo para apenas determinadas unidades, faça sua seleção pela opção. Deixar vazio para enviar a todas as unidades o arquivo.

6 – Selecione o botão "Cadastrar" para confirmar e finalizar o cadastro.

Assim que cadastrado o item já está disponível na tela de arquivos para todos os cadastrados com permissão de acesso.

| Q Buscar arquivos aqui |                                                                                              |     |                                                                                      |       |  |
|------------------------|----------------------------------------------------------------------------------------------|-----|--------------------------------------------------------------------------------------|-------|--|
| PNG<br>35.72 kB        | Aviso eventos<br>Aviso sobre os eventos do condomínio<br>Registrado em 18/02/2025 - 09:14:16 | ••• | Manual de cadastro<br>Manual para cadastro no app<br>Registrado em: 18/02/2025 - 08: | 55.35 |  |
| 16.27 kB               | <b>Planilha</b><br>Planilha<br>Registrado em: 18/02/2025 - 08:55:07                          | ••• |                                                                                      |       |  |
|                        |                                                                                              |     |                                                                                      |       |  |